## Updating LEMSIS Positions and Permissions

- 1. Log into LEMSIS Licensing Portal
- 2. Click Applications on the left-hand side of the screen
- 3. Select "View Agency Applications" next to the name of your agency
- A page called Available Applications will open. Scroll down to the application titled *Staff: LEMSIS Positions and Permissions – Add or Update* and click Apply Now.
- 5. Instructions for assigning staff to positions are found at the top of the form. Once all changes have been made, click Submit and they will automatically update in the Licensing system.

|                         | VYCICUTIC, USCI TESTAUCTICYAUTITT   EUQU                                                                                                    | u t |
|-------------------------|----------------------------------------------------------------------------------------------------|-----|
| My Account              | Available Applications                                                                                                    |     |
| Checkout                | Need to manage employees, staff and personnel records?           • Click here for instructions           • The crosswalk for Agency <u>Postitions</u> and Elite <u>Permissions</u> can be reviewed here           • Position changes are managed with the Staff: LEMSIS Positions and Permissions - Add or Update form                                          |     |
| Transaction<br>Review 2 | Need to schedule an inspection for a new ambulance or helicopter? <ul> <li>Select the Vehicle: Inspection Request for New Vehicle form</li> </ul>                                                                                                    |     |
| 🗢 Training              | Need to remove a retired vehicle, or add a fire department apparatus?  • For Fire Departments: • Select the Vehicle: Add, Edit, or Remove Vehicle form • Exermited Companies (cround and air);                                                                                                    |     |
| ♣ Agency                | Select the Vehicle: Edit or Remove Current Fleet form                                                                                                    |     |
| Q Lookup                | Need to change a call sign or another CAD ID? <ul> <li>Select the Unit/Call Sign: Unit Number, CAD, and Call Sign Update form</li> </ul>                                                                                                    |     |
|                         | Agency fees effective July 1, 2019. The 2019-2020 fees are:         Ambulance permit initial application       \$5,778         Ambulance permit renewal application       \$2,267         Basic Life Support (BLS) Inspection       \$378         Advanced Life Support (ALS) Inspection       \$189         Critical Care Transport Kit Inspection       \$189 |     |
|                         | Can't find your application? Please email us at EMSCertifications.HHSA@sdcounty.ca.gov                                                                                                    |     |
|                         | My Applications Service Applications                                                                                                    |     |
|                         | Filter By Service: z*TEST - ImageTrend (432)                                                                                                    |     |
|                         | z*TEST - ImageTrend (432)<br>123 Fake St Suite A, Lakeville, Minnesota 55044<br>EMT-Paramedio Issued: 01/18/2017 Expires: 04/30/2017                                                                                                    |     |
|                         | Applications Action                                                                                                    |     |
|                         | Agency: Ambulance/Critical Care Transport Provider Permit Application                                                                                                    |     |
|                         | Private emergency response agencies applying to work in San Diego County are required to complete this application. Permitted Ambulance and<br>Critical Care Transport Providers are required to complete this application each year to renew their permit.                                                                                                    |     |
|                         | Agency: Organization Information Update<br>Use this form to update agency contact information such as business address, phone number, and email, and agency organizational information<br>such as FDID, primary type of service, specialty services, and patient monitoring capabilities.                                                                       |     |
|                         | Staff: LEMSIS Positions and Permissions - Add or Update         Complete this form to add new positions (Administrator, Supervisors, Billers, etc.) or update the position contact informationFor         ROSTERING of your account plasse use the Personnel link updat Season on the left advication cancel                                                    |     |